## 通过无线修改模块的网络 ID 参数

通过修改无线模块的网络 ID 可以实现网络的划分,将大的网络划分为多个小的网络。无 线模块的网络 ID 为 3 个字节,不同网络 ID 的模块之间是不能互通的。我们这里仅仅修改 网络 ID 的低字节,以减小修改出错的机会。在修改时需要同时修改 ROOT 模块和 NODE 模块的网络 ID,需要准备 2 个 ROOT 模块,其修改的步骤如下:

- 1. 选择一个新的网络 ID , 长度为一个字节;
- 2. 通过串口修改一个 ROOT 模块为新的网络 ID , 另外一个保持原有的网络 ID ;
- 3. 通过原网络 ID 的 ROOT 模块发送无线 AT 指令修改一个指定的 NODE (表)模块 的网络 ID;
- 通过新网络 ID 的 ROOT 模块发送读表指令用来检验第三步的 NODE (表)模块 的网络 ID 参数是否修改成功;
- 5. 重复第三部直到所有想要修改的模块都修改成功为止;

#### 新网络 ID 的选择

我们仅仅修改网络 ID 的低字节,因此可以选择的范围为 1~255 (10 进制)或者 0x00~0xFF (16 进制)。实际中可能仅仅需要划分成几个网络,因此可以事先选择好喜 欢的数字,并且一定要做记录。注意一定不要设置为 0。

## 串口调试助手

工欲善其事必先利其器,串口调试助手虽然很多,这里推荐的用"SecureCRT"这个软件。该软件会自动在输入的一串字符后添加回车符 0x0D,对模块 AT 指令的操作很方便。

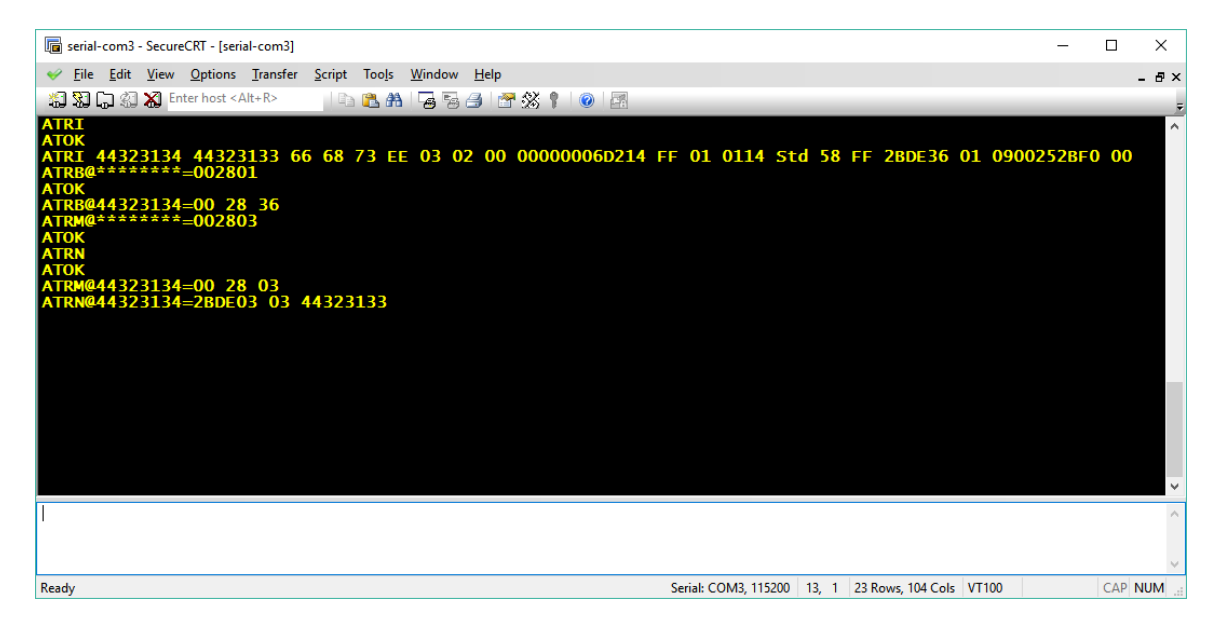

该软件的下侧的白框可以直接输入 AT 指令,按回车就就可以直接发送给模块。其配置也 是比较简单的:

1. "File" -> "Connect" 选择对应的串口号:

| Connect in Tab/Tile                                                                                               |              |      |          | × |
|----------------------------------------------------------------------------------------------------|--------------|------|----------|---|
| - A 🕄   🍇   👗 🗈 🛍                                                                                                 | X 😤 🗛        |      | <b>;</b> |   |
| Sessions<br>Serial-com1<br>Serial-com2<br>Serial-com3<br>Serial-com4<br>Serial-com7<br>Serial-com7<br>Serial-com8 | Delete       |      |          |   |
| Show dialog on startup                                                                                            |              |      |          |   |
|                                                                                                    | <u>C</u> onr | nect | Close    | • |

2. "Option" -> "Session Options" 设置串口的参数如下:

| Session Options - serial-com                               | 3                       |                  |              | ×      |  |  |  |  |
|------------------------------------------------------------|-------------------------|------------------|--------------|--------|--|--|--|--|
| <u>Category:</u>                                           |                         |                  |              |        |  |  |  |  |
|                                                            | Serial Options          |                  |              |        |  |  |  |  |
| Logon Actions<br>Serial                                    | Port:                   | COM3 🗸           | Flow control |        |  |  |  |  |
| Terminal Emulation                                         | Baud rate:              | 115200 ~         |              |        |  |  |  |  |
| Modes                                                      | <u>D</u> ata bits:      | 8 ~              |              |        |  |  |  |  |
| ···· Mapped Keys                                           | P <u>a</u> rity:        | None 🗸           |              |        |  |  |  |  |
| Advanced                                                   | Stop bits:              | 1 ~              |              |        |  |  |  |  |
| ANSI Color<br>Window<br>Log File<br>Printing<br>X/Y/Zmodem | <u>S</u> erial break le | ngth: 100 💼 mill | liseconds    |        |  |  |  |  |
|                                                            |                         |                  |              |        |  |  |  |  |
|                                                            |                         |                  | OK           | Cancel |  |  |  |  |

3. 在 "Session Options" 的对话框中使能 "Local echo" 和 "Translate incoming CR to CR/LF" :

4. 使能"View"->"Chat Window"

## 通过串口修改一个 ROOT 模块

通过串口助手的会话框,输入 "ATCM0028XX"并且按回车,其中 XX 为新的网络 ID 的低字节,用 2 位 ASCII 字符表示的 16 进制数: "01" 表示 1; "FF"表示 255:

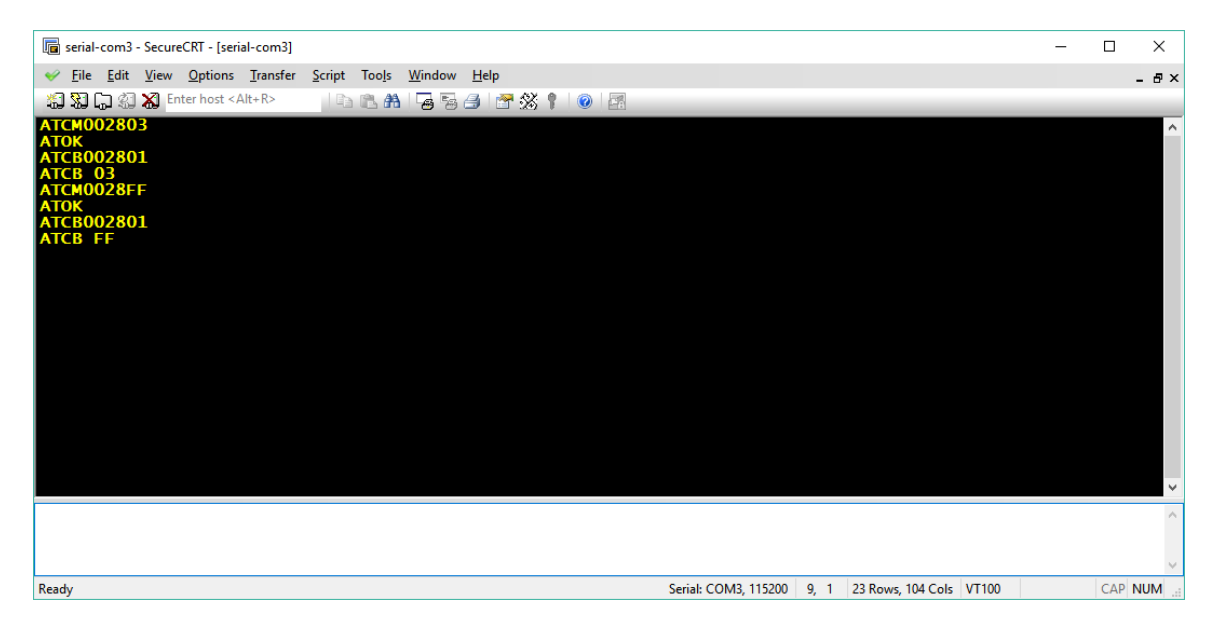

修改成功会返回"ATOK"。另外也可以用"ATCB002801"来查看修改后的参数值,如上图所示。

# 通过原网络 ID 的 ROOT 模块发送无线 AT 指令修改一个指定的 NODE (表)模块的网络 ID

 通过串口助手的会话框,输入 "ATRN"并且按回车,来读取网络中已经工作的 节点模块。注意,如果网络中的节点数量很多,该命令会返回大量的数据,因此建 议逐个唤醒节点(表)进行操作:

| 🕞 serial-com3 - SecureCRT - [serial-com3]                              | _ |         |
|------------------------------------------------------------------------|---|---------|
| ✓ <u>File Edit View Options Transfer Script Tools Window Help</u>      |   | - 80    |
| 🖏 🖏 🕞 🆏 Enter host < Alt+R>                                            |   |         |
| ATRN<br>ATOK<br>ATRN@44323134=2BDE03 03 44323133                       |   |         |
|                                                                        |   |         |
|                                                                        |   |         |
| Ready     Serial: COM3, 115200     4, 1     23 Rows, 76 Cols     VT100 |   | CAP NUM |

- 如上图所示,ATRN的节点返回的报文为"ATRN@44323134=2BDE03 03 44323133",在 '@'字符之后和 '=' 之前的字段为表的地址。该地址用 2 个 字节的 ASCII 表示一个字节的 16 进制。例子中"44323134" 对应的地址为 0x44 0x32 0x31 0x34。
- 通过串口助手的会话框,输入 "ATRM@XXXXXXX=0028YY"并且按回车修改 地址为 "XXXXXXX" 的网络 ID 的低字节为 "YY"。其中 "XXXXXXXX"为 ATRN 返回的地址地段,例子中为 "44323134"。 "YY" 为新的网络 ID 的低字 节,用 2 位 ASCII 字符表示的 16 进制数,例子中设置的网络 ID 为 0x78:

| 🝙 serial- | -com3 -    | Secure                   | CRT - [seri     | al-com31 |        |                |                |      |      |        |            |       | _ |       | ×        |
|-----------|------------|--------------------------|-----------------|----------|--------|----------------|----------------|------|------|--------|------------|-------|---|-------|----------|
| 🥪 File    | Edit       | View                     | Ontions         | Transfer | Scrint | Tools          | Window         | Heln |      |        |            |       |   |       |          |
| va 53 0   | Lun<br>Lan |                          | <u>o</u> ptions |          | Scube  | 100 <u>1</u> 5 | <u>w</u> indow |      | - AY | A      |            |       |   | -     | . 8 X    |
| 201-201   | لی لص      | <b>6</b> J <sup>En</sup> | ter nost <#     | AIL+IX>  |        | <b>1 1 1</b>   | -8-8           |      | 126  | T O    | 63         | _     |   |       |          |
|           | 4432       | 3134                     | =0028/          | 8        |        |                |                |      |      |        |            |       |   |       | ^        |
|           |            |                          |                 |          |        |                |                |      |      |        |            |       |   |       |          |
|           |            |                          |                 |          |        |                |                |      |      |        |            |       |   |       |          |
|           |            |                          |                 |          |        |                |                |      |      |        |            |       |   |       |          |
|           |            |                          |                 |          |        |                |                |      |      |        |            |       |   |       |          |
|           |            |                          |                 |          |        |                |                |      |      |        |            |       |   |       |          |
|           |            |                          |                 |          |        |                |                |      |      |        |            |       |   |       |          |
|           |            |                          |                 |          |        |                |                |      |      |        |            |       |   |       |          |
|           |            |                          |                 |          |        |                |                |      |      |        |            |       |   |       |          |
|           |            |                          |                 |          |        |                |                |      |      |        |            |       |   |       |          |
|           |            |                          |                 |          |        |                |                |      |      |        |            |       |   |       |          |
|           |            |                          |                 |          |        |                |                |      |      |        |            |       |   |       |          |
|           |            |                          |                 |          |        |                |                |      |      |        |            |       |   |       |          |
|           |            |                          |                 |          |        |                |                |      |      |        |            |       |   |       |          |
|           |            |                          |                 |          |        |                |                |      |      |        |            |       |   |       |          |
|           |            |                          |                 |          |        |                |                |      |      |        |            |       |   |       | $\sim$   |
|           |            |                          |                 |          |        |                |                |      |      |        |            |       |   |       | ~        |
|           |            |                          |                 |          |        |                |                |      |      |        |            |       |   |       |          |
|           |            |                          |                 |          |        |                |                |      |      |        |            |       |   |       | <u> </u> |
| Ready     |            |                          |                 |          |        | Serial:        | COM3, 11       | 5200 | 3, 1 | 23 Row | s, 76 Cols | VT100 |   | CAP N | IUM      |

注意,这时在原网络 ID 的 ROOT 模块的串口并看不到任何 NODE (表)模块修改之后的返回值。需要通过新网络 ID 的 ROOT 模块进行通信,这时可以发送读表等授时命令进行判断网络 ID 是否修改成功。

## 注意事项

- 最好逐个唤醒表,进行修改网络 ID,并且修改后立即休眠。否则,节点返回的数量众多,不容易判断是否修改成功,另外 "ATRN"采用的大范围的广播网络 ID,并不受小网的范围的限制。
- 2. 一定不要修改除了网络 ID 低字节之外的参数,否则会造成无法挽回的事故;
- 3. 修改网络 ID 低字节的操作是安全的,即使设置错误或者忘记,可以通过 "ATRN"得到之前的参数。